## Subscribe

05/06/2024 4:11 pm EDT

1. Once you have signed into your account, click on your initials at the top right corner and click "Subscription."

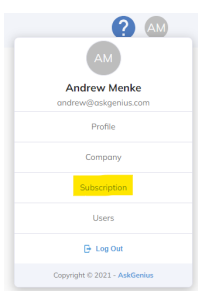

- 2. On the subscription page, select the pricing tier you plan on using, and click "Subscribe."
  - a. If you plan to use the Raiser's Edge NXT or Virtuous integration, the pricing is based on the number of records in your database.
  - b. If you plan to upload your donor list using the Excel upload, the pricing is based on the number of donors you plan to solicit throughout the 1-year subscription.
- 3. You'll then have the option to pay through credit card, eCheck, or direct debit. Checks are not accepted.
- 4. Proceed to checkout.